## 2-Step Verification phone การยืนยันตัวตนด้วยเบอร์โทรศัพท์มือถือ

1. พิมพ์ myaccount.google.com เพื่อไปที่หน้าบัญชีของผู้ใช้งาน

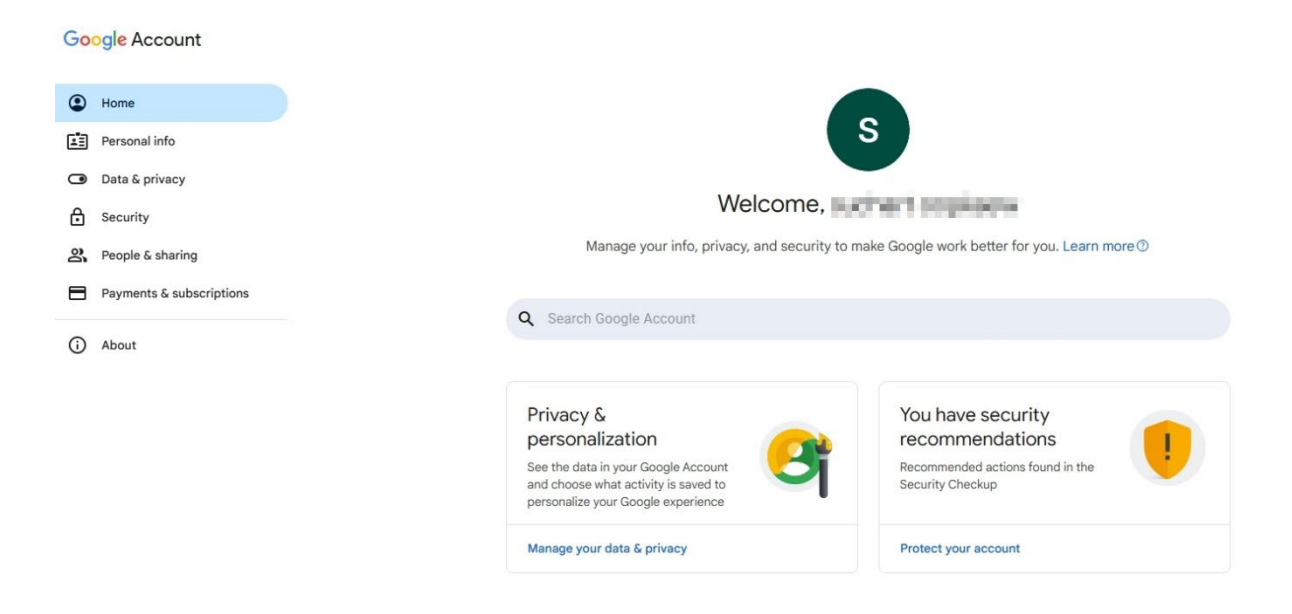

2. เลือกเมนู Security แล้วเลือก 2-Step Verification

| ٩           | Home<br>Personal info                                      |
|-------------|------------------------------------------------------------|
|             | Data & privacy                                             |
| €<br>≈<br>■ | Security 1<br>People & sharing<br>Payments & subscriptions |
|             |                                                            |
|             |                                                            |
|             |                                                            |
|             |                                                            |

## 3. เลือก Add a Phone number

← 2-Step Verification

| Make su    | nd steps re you can access your Google Account by keep Respired account to keep | oing this information up to date and adding more sign- | in options |
|------------|---------------------------------------------------------------------------------|--------------------------------------------------------|------------|
|            | Passkeys and security keys                                                      |                                                        |            |
| Ц          | Google prompt                                                                   |                                                        | >          |
| ۵۵°<br>۵۵, | Authenticator                                                                   | Add authenticator app                                  | >          |
|            | Phone number                                                                    | 4dd a phone number                                     | >          |
| 100        | Backup codes                                                                    |                                                        | >          |

4. เลือก + Add phone number

## ← 2-Step Verification phones

| ()             | Add more sign-in options to keep access<br>2-Step Verification is on for this account. Make sure you can continue to<br>sign in by adding more second steps on your 2-Step Verification page now. |     |  |  |  |
|----------------|----------------------------------------------------------------------------------------------------|-----|--|--|--|
| You c<br>secur | an add phone numbers to get sign-in codes and<br>rity alerts.<br>Add phone number                                                                                                    | #*0 |  |  |  |

5. กรอกเบอร์โทรศัพท์มือถือของผู้ใช้งาน แล้วกด Next

| Add more si                      | ign-in ontions to keep access                                                                                                    |
|----------------------------------|----------------------------------------------------------------------------------------------------|
| 2-Step Verific<br>sign in by add | Add a phone number                                                                                                    |
| You can add phone                | A phone number can be used to verify it's you when signing in and to receive alerts if there's unusual activity.                                          |
| security alerts.                 | +66                                                                                                    |
|                                  | You can use a Google Voice number, but you won't be able to receive codes if you lose access to your Google Account. Charges from your carrier may apply. |
|                                  |                                                                                                    |
|                                  | Receive codes by text message                                                                                                    |
|                                  | Receive codes by text message     Receive codes by voice message                                                                                          |

6. ตรวจสอบเบอร์โทรศัพท์มือถือ หากถูกต้องแล้วกด Save

| ← 2-Step v                                               | enfication phones                                                                                                    |
|----------------------------------------------------------|----------------------------------------------------------------------------------------------------|
| Add more s<br>2-Step Verific<br>sign in by add           | gn-in options to keep access<br>tion is on for this account. Make sure you can continue to<br>ng more second steps on your 2-Step Verification page now.                                                        |
|                                                          |                                                                                                    |
| fou can add phone<br>security alerts.<br>+ Add phone nur | Confirm your phone number<br>Make sure +66 is the number you would like to save. When you<br>need to use your phone number to verify it's you signing in, codes will be sent to<br>this number by text message. |

 จะมีหน้าต่างแจ้งว่า หากมีการลงชื่อเข้าใช้ ระบบจะส่งรหัสไปยังเบอร์โทรศัพท์มือถือของผู้ใช้ จากนั้นกดลูกศรกลับ

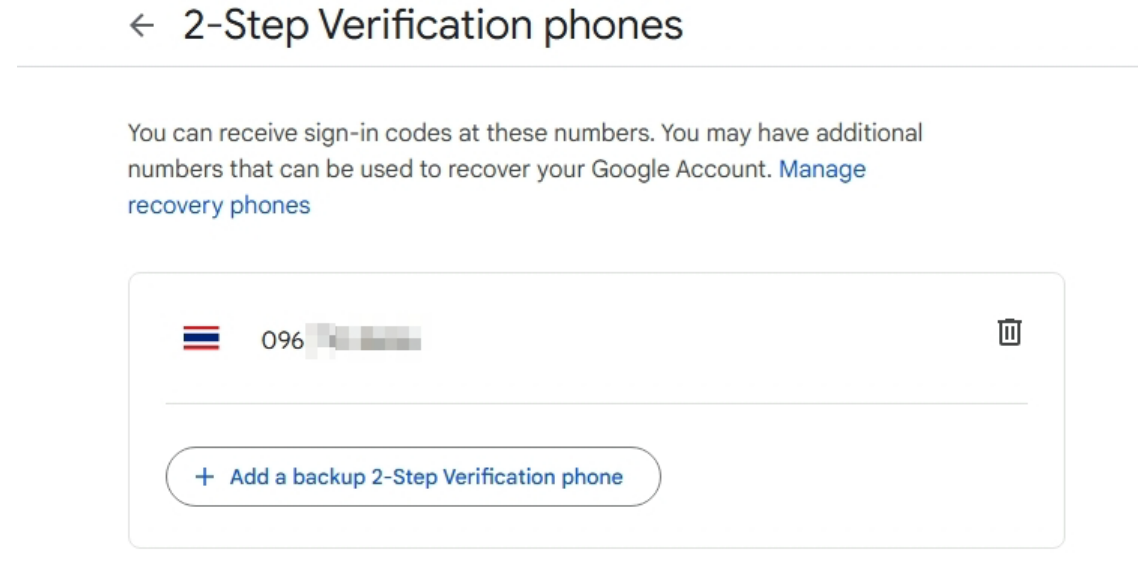

## 8.ตรวจสอบ Phone number เพื่อนำไปยืนยันตัวตนแบบ2ขั้นตอน

← 2-Step Verification

| Second steps                                                                                                    |                            |                       |  |  |  |  |  |
|----------------------------------------------------------------------------------------------------|----------------------------|-----------------------|--|--|--|--|--|
| Make sure you can access your Google Account by keeping this information up to date and adding more sign-in options |                            |                       |  |  |  |  |  |
| <b>.</b> ?                                                                                                    | Passkeys and security keys | Add a security key    |  |  |  |  |  |
|                                                                                                    | Google prompt              | >                     |  |  |  |  |  |
| 60°<br>2%                                                                                                    | Authenticator              | Add authenticator app |  |  |  |  |  |
|                                                                                                    | Phone number               | ⊘ 096                 |  |  |  |  |  |
| 123                                                                                                    | Backup codes               | Get backup codes      |  |  |  |  |  |

9. เมื่อกลับไปที่เมนู Security ระบบจะแจ้งว่าเราได้ทำการเปิดใช้งาน 2-Step Verification

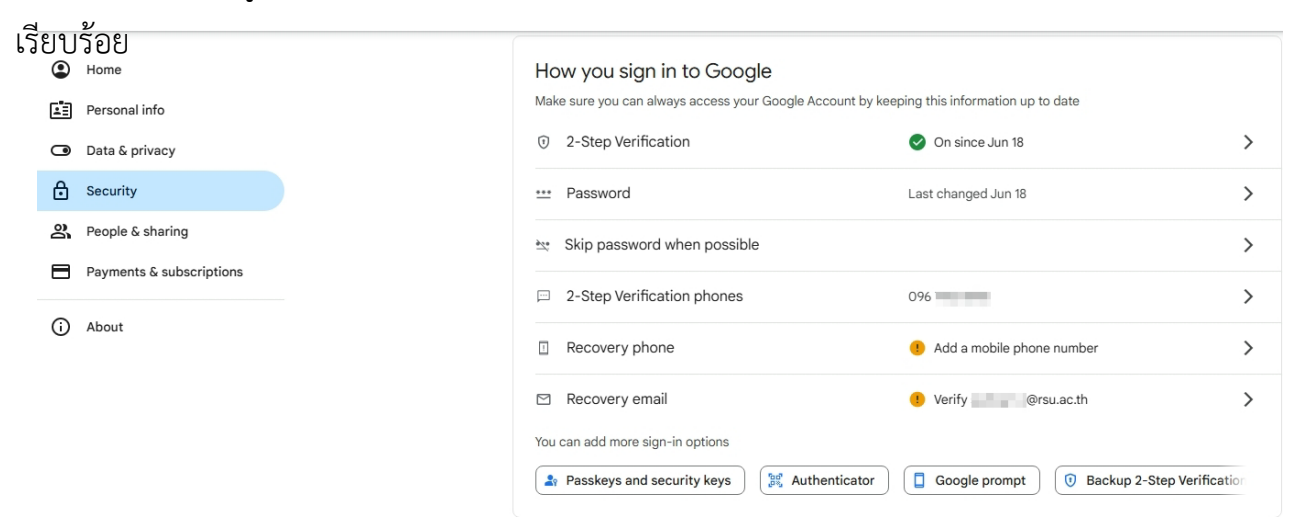

10.ทดสอบลงชื่อเข้าใช้งานที่เครื่องคอมพิวเตอร์ด้วยบัญชีผู้ใช้และรหัสผ่านแล้วจะปรากฎหน้าต่างนี้ (2FA)ขึ้นมา ให้ผู้ใช้งานนำรหัสที่ได้รับในมือถือมาใส่ แล้วกด Next ก็จะสามารถใช้งานอีเมลได้

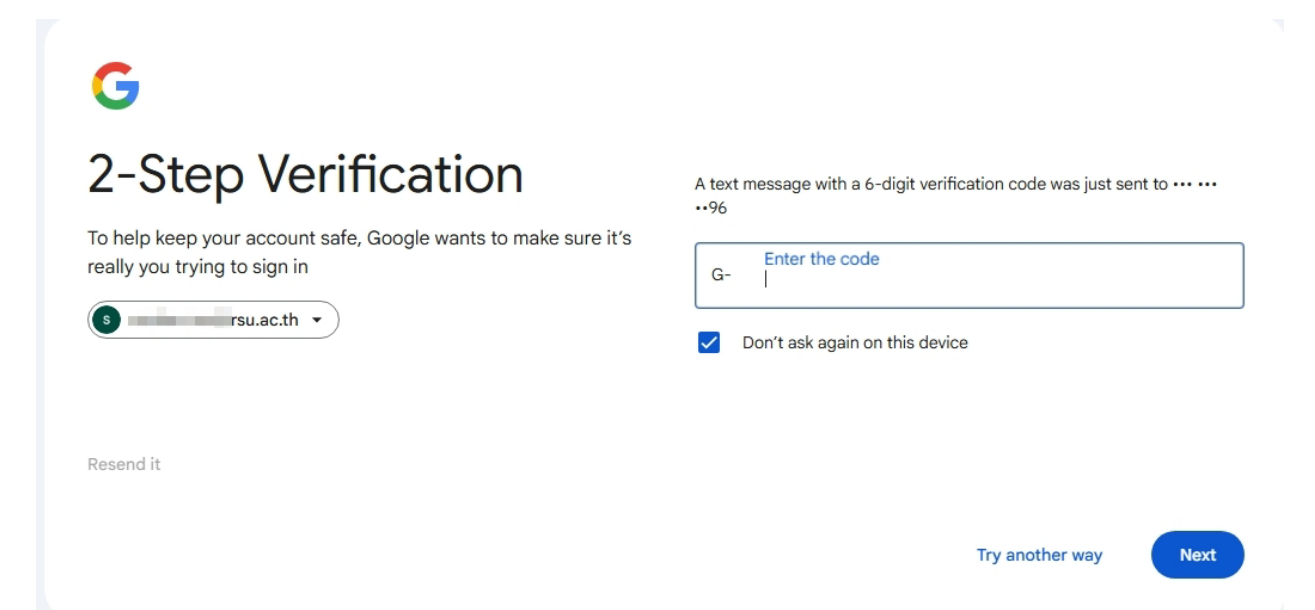